## To create your account:

Scan QR Code

or

## go to: everyone.gatewayhunter.org.au

and follow links to

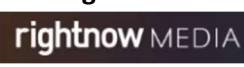

(you must use the above links to join as part of Gateway Church)

Choose to 'Sign Up' to create your account as part of **Gateway Church** 

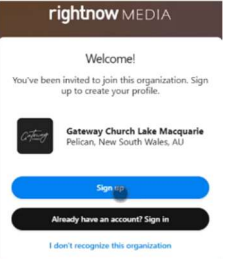

Enter your details. You will use your email address and the password you provide to Sign In on future visits.

On first access, they will ask for some information about you to help customise the teaching content they suggest. You can choose to enter this information or just click 'Skip for Now'.

If you are doing this on your phone or tablet, you will be given an option to download the RightNow Media App (free) from your App Store. Click the relevant Store logo to find the App in the store and install on your device.

You can also install the app on any mobile device just by search in your phone/tablet's app store for the 'RightNow Media' app

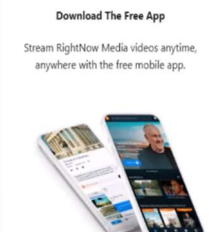

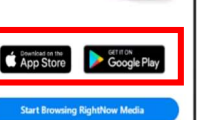

## To view the video resources:

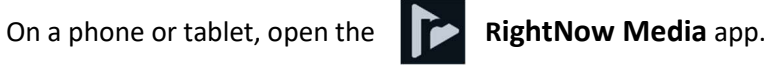

On a computer, go to the website app.RightNowMedia.org and click login

Sign In using the email address and password you setup for your account.

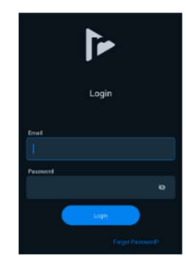

If you have forgotten your password, click 'Forgot Password' and it will email you a link to reset.

To locate the 'Gateway Church' library click on the Gateway Church logo at the top of the page.

## In the mobile app:-

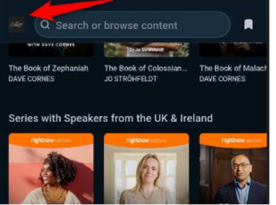

In the webpage:-

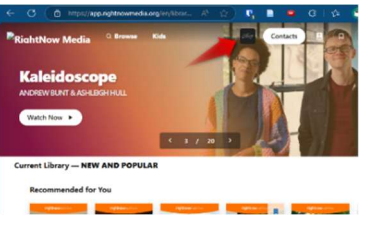

The 'Disciple to Faith' teaching has multiple short videos.

After opening, you can scroll down to select and view each video

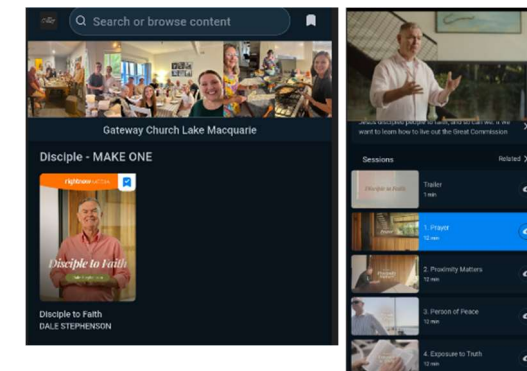